TO: EPSON 愛用者 FROM: EPSON 客服中心 主題敘述:LQ-690C/695C更換色帶的步驟

1 請確定已關閉印表機電源。

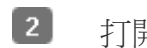

2 打開印表機護蓋。

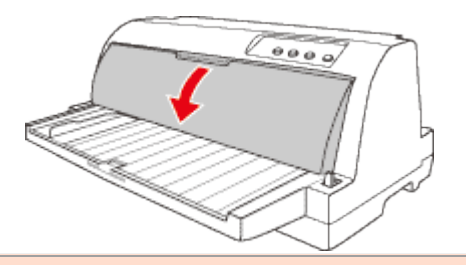

警告:若剛使用完印表機,印字頭可能相當熱,請讓其散熱幾分鐘之後,再更換色帶 卡匣。

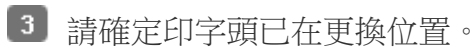

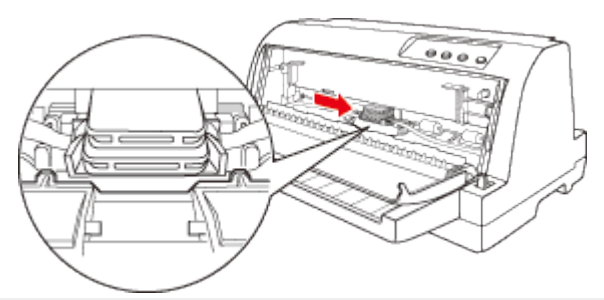

▶ 附註:若於不該在的位置,請手動將印字頭移動至更換位置。

4 握住並拉出色帶導板,直到移出印字頭為止。

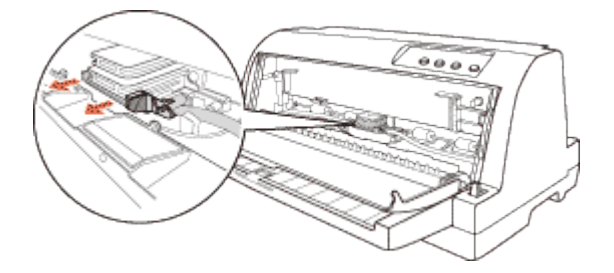

5 按住印表機兩側的塑膠卡榫,將其拉出印 表機。

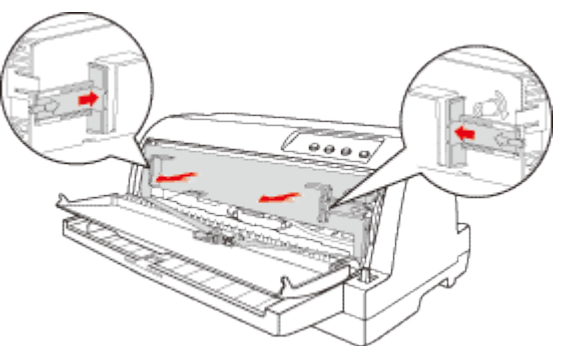

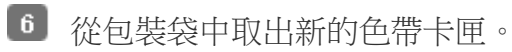

☑ 將色帶卡匣裝入印表機,然後壓住兩側的塑膠卡榫使其插入印表 機的插槽中。

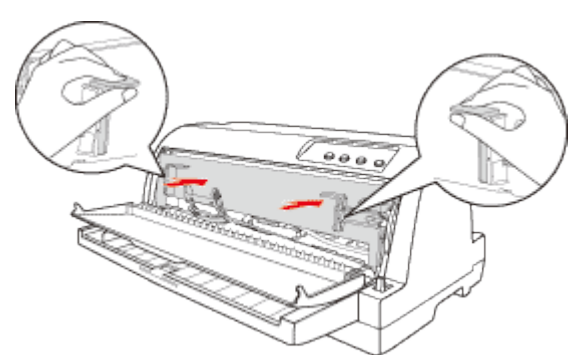

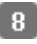

8 將色帶導板對齊印字頭底下的溝槽插入,直到卡

入為止。

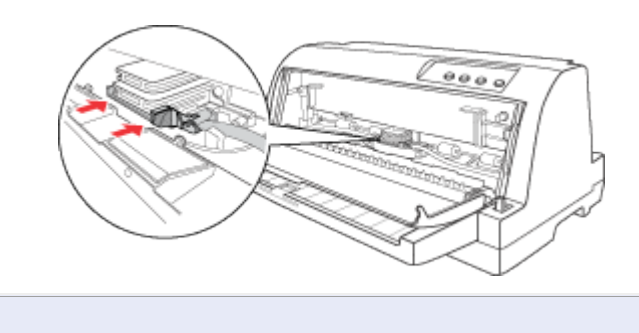

☑附註:在將色帶導板滑進印字頭時,請確定色帶沒有扭曲

情況。

9 請轉動色帶旋緊鈕,以消除色帶任何鬆弛的部分,使色帶可自由移動。

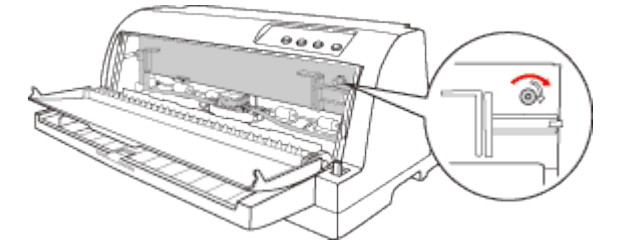

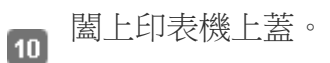

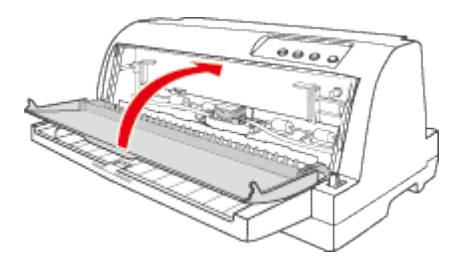

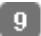